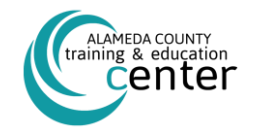

### ALAMEDA COUNTY TRAINING & EDUCATION CENTER WORKPLACE HARASSMENT PREVENTION ONLINE COURSE FOR ALL EMPLOYEES QUICK-GUIDE

#### CALIFORNIA STATE LAW (SB 1343) NOW REQUIRES ALL EMPLOYEES TO COMPLETE A WORKPLACE HARASSMENT PREVENTION ONLINE COURSE

FOR MANAGERS AND NON-MANAGERS TRAINING EVERY TWO YEARS. USE THIS QUICKSTART GUIDE TO GET STARTED WITH YOUR MANDATED TRAINING.

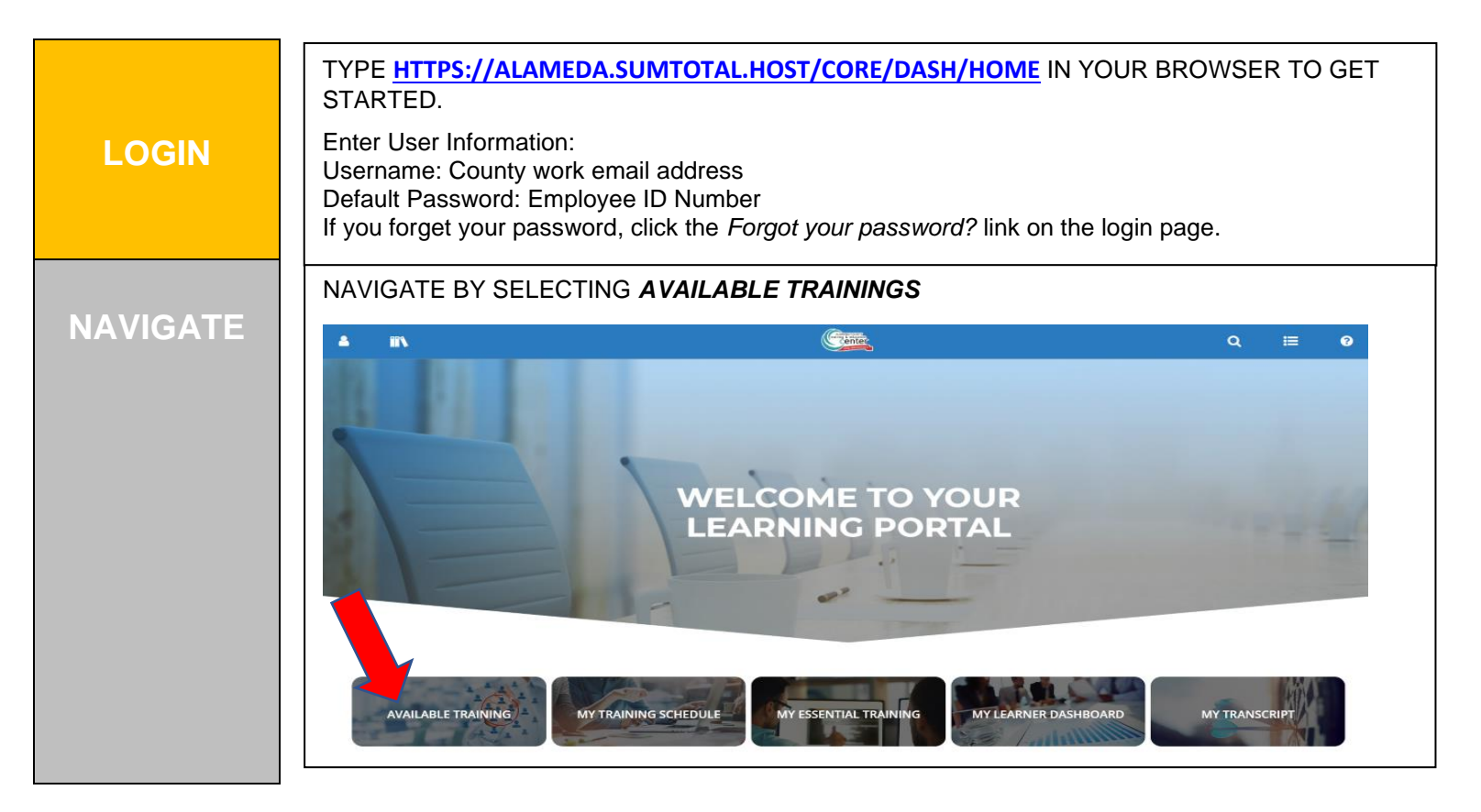

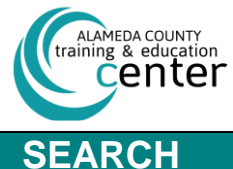

START

## **ALAMEDA COUNTY TRAINING & EDUCATION CENTER**

WORKPLACE HARASSMENT PREVENTION ONLINE COURSE FOR ALL EMPLOYEES QUICK-GUIDE

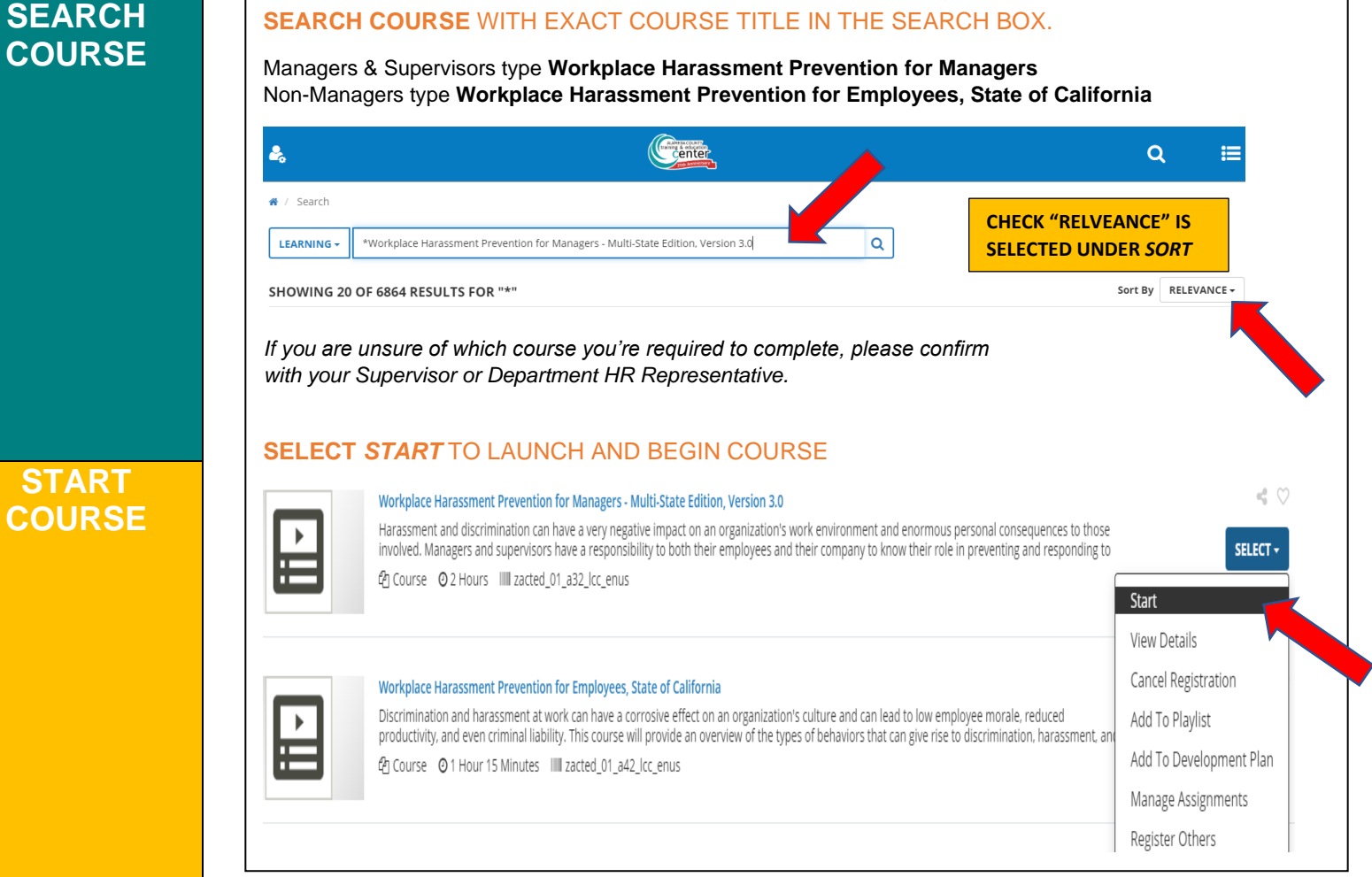

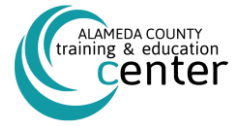

# Alameda County Training & Education Center

WORKPLACE HARASSMENT PREVENTION ONLINE COURSE FOR ALL EMPLOYEES QUICK-GUIDE

| START  | SELECT START IF COURSE DOESN'T BEGIN IMMEDIATELY                                                                                                    |
|--------|----------------------------------------------------------------------------------------------------|
| COURSE | Online activity is in progress. Do not close this page. You will be automatically redirected on completion.                                                       |
|        | WORKPLACE HARASSMENT PREVENTION FOR EMPLOYEES, STATE OF CALIFORNIA                                                                                                |
|        |                                                                                                    |
|        | We have attempted to launch your course in a new window, but a popup blocker is preventing from opening it. Please click the below button to relaunch the course. |
|        | START                                                                                                    |
|        | SELECT START COURSE TO LAUNCH                                                                                                    |
|        | Workplace Harassment Prevention for Employees, State of California                                                                                                |
|        | Course Number zacted_01_a42_lcc_enus                                                                                                    |
|        | □ Enable Web Accessibility (Internet Explorer browsers only)<br>What is Web Accessibility? [2]                                                                    |
|        | Start Course 🗹                                                                                                    |

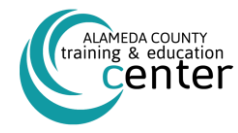

### ALAMEDA COUNTY TRAINING & EDUCATION CENTER WORKPLACE HARASSMENT PREVENTION ONLINE COURSE FOR ALL EMPLOYEES QUICK-GUIDE

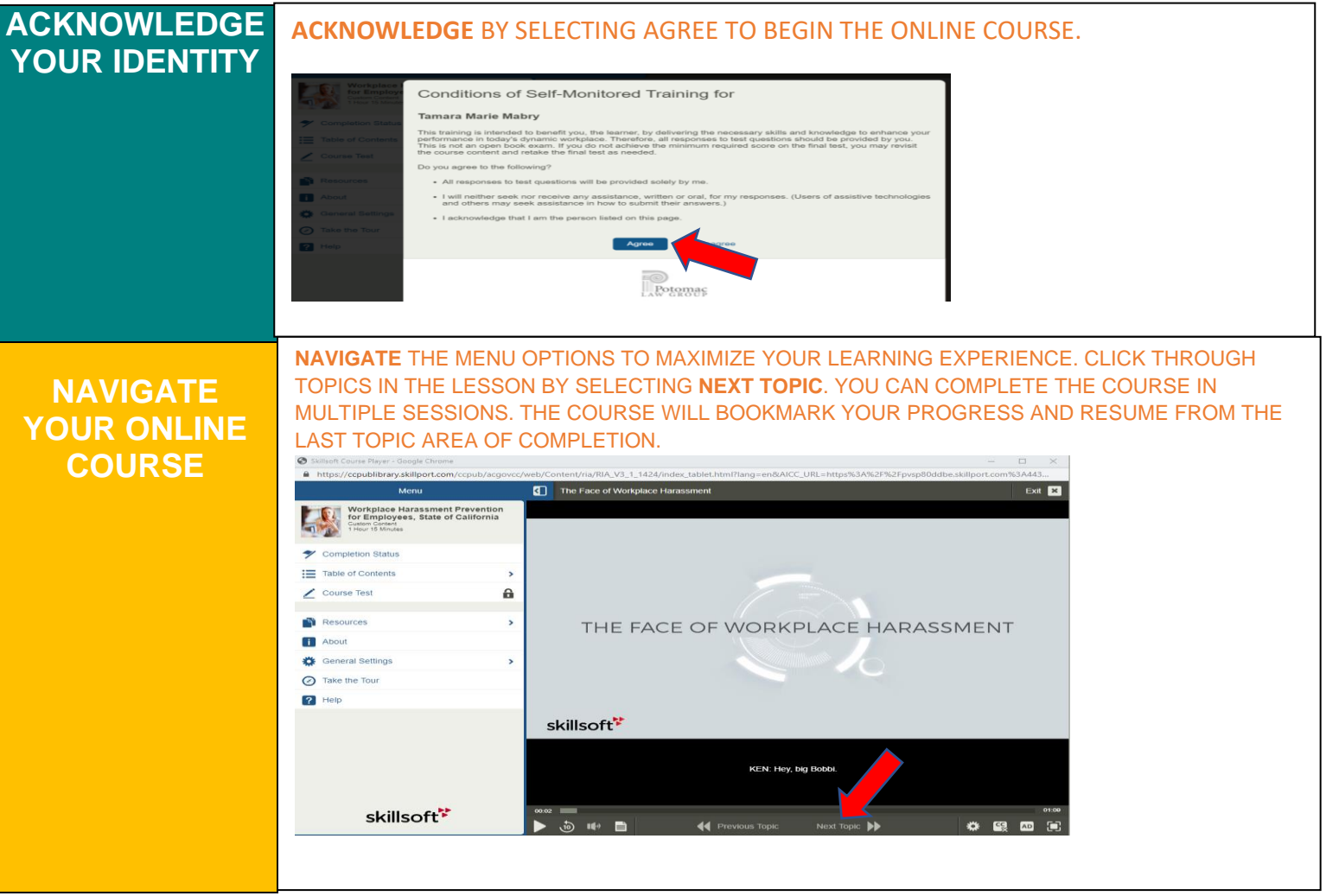

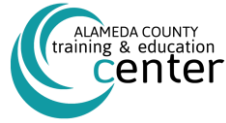

# ALAMEDA COUNTY TRAINING & EDUCATION CENTER

WORKPLACE HARASSMENT PREVENTION ONLINE COURSE FOR ALL EMPLOYEES QUICK-GUIDE

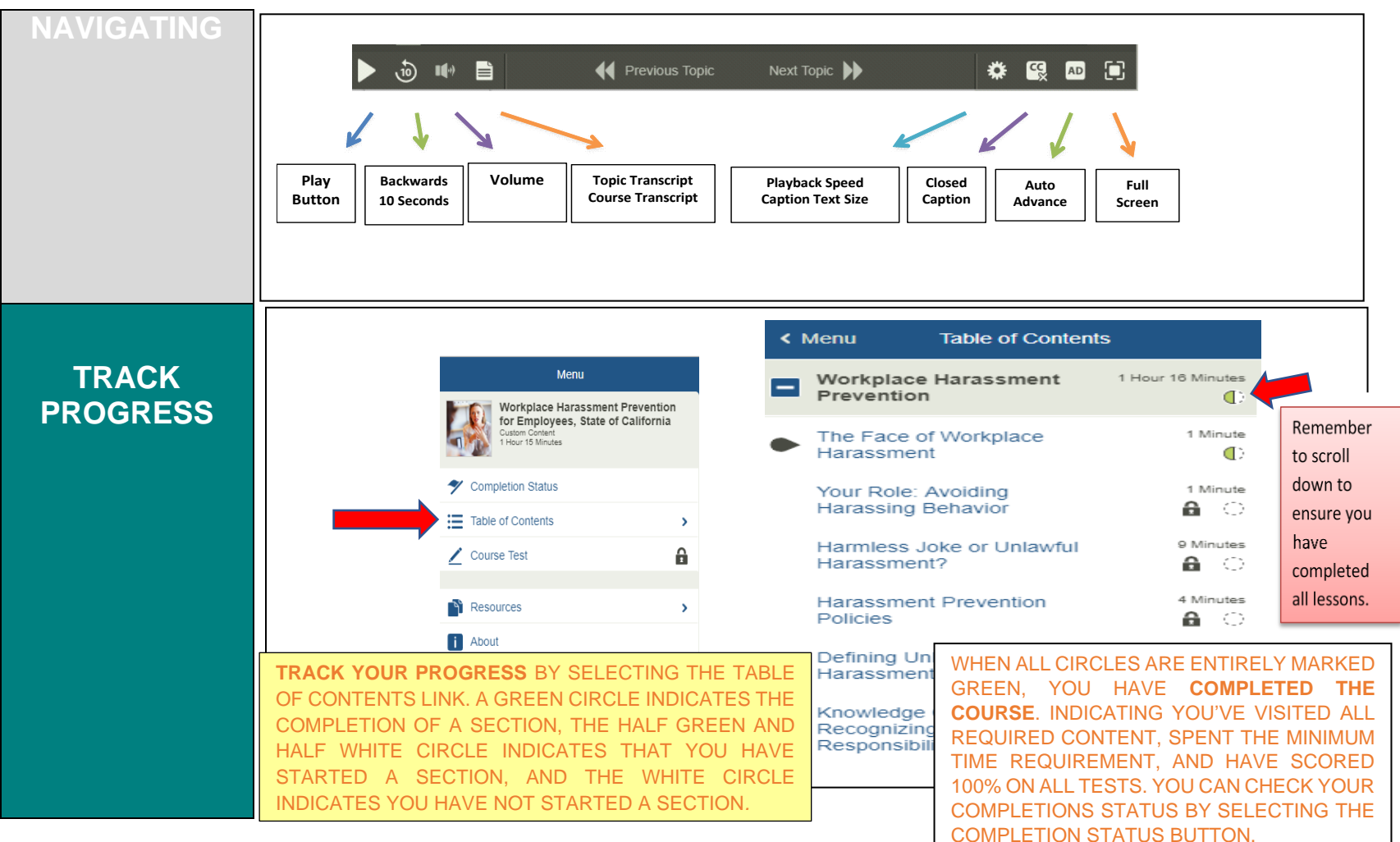

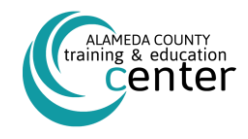

### ALAMEDA COUNTY TRAINING & EDUCATION CENTER WORKPLACE HARASSMENT PREVENTION ONLINE COURSE FOR ALL EMPLOYEES QUICK-GUIDE

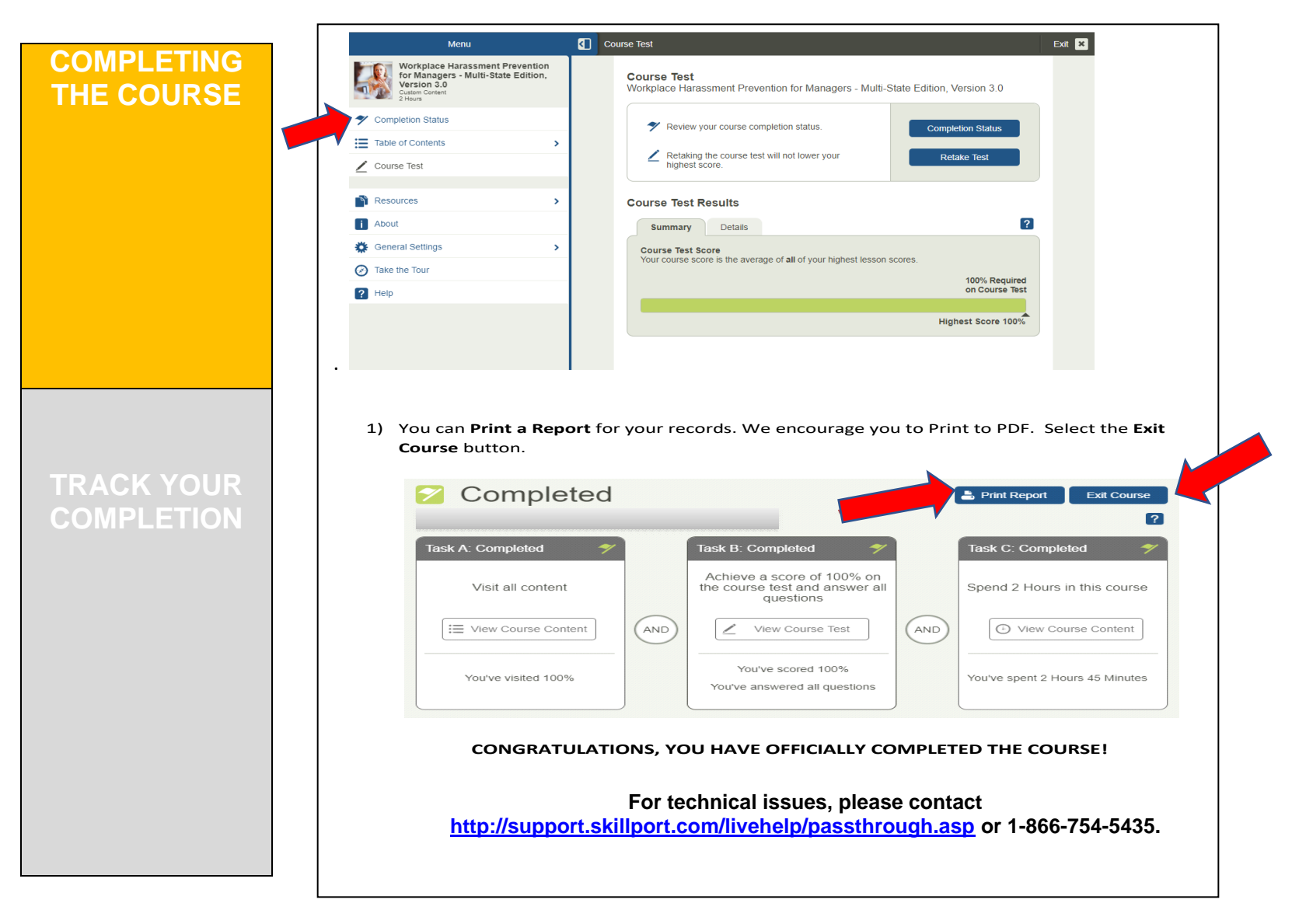